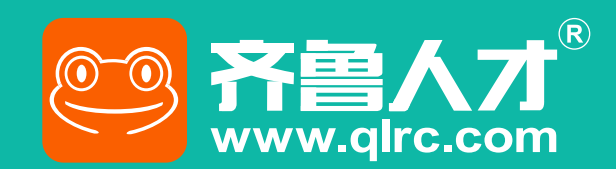

# 企业报名指南

## 助力毕业生高质量就业 便捷 高效 智能

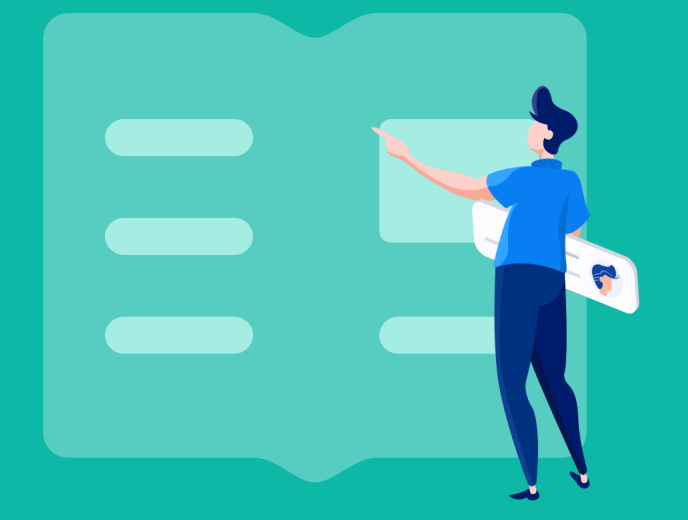

> 已有齐鲁人才招聘账号的企业

> 无齐鲁人才招聘账号的企业

# > 已有齐鲁人才招聘账号的企业

#### 1、已发布职位企业,从校园招聘版块的招聘会列表中找到对应场次,报名参会。

点击"企业参会"按钮 → 选择招聘会页面展示职位 → 报名成功

| <b>② 齐鲁人才<sup>®</sup></b> | 齐鲁人才网 │ VIP会员 (371108) │ 李经理 ∨                                                  | 优先回电 🖓 🕏 | 系顾问王凯新 | 🗋 手机版 | û 通知(62) ○ 安全退出       |
|---------------------------|---------------------------------------------------------------------------------|----------|--------|-------|-----------------------|
| ☆ 会员首页                    | 招聘会信息 校园活动                                                                      |          |        |       | € 参会记录                |
| 🔿 职位管理                    | 招聘类型 网络 现场                                                                      |          |        |       |                       |
| Q 搜人才                     | 举办时间 今天 明天 本周 下周 往期 具体时间 📋                                                      |          |        |       |                       |
| 😂 人才管理                    |                                                                                 |          |        |       |                       |
|                           | 捜索<br>请输入关键词<br>一一一の比例の次                                                        |          | 企业参    | 会     |                       |
| ℅ RPO猫头服务                 | 时间 招聘会标题/地点                                                                     | 总浏览量     | 个人浏览   | 参会企业  | 参会                    |
| 😨 人才测评                    |                                                                                 |          |        |       |                       |
| ⊘ 付费服务                    | 04.08-05.13 <b>聆听青春 逐梦未来——青岛理工大学(临沂校区) 2022届毕 (陵园) 置顶 网络</b><br>主办单位:青岛理工大学临沂校区 | 25807    | 1388   | 1144  | 企业参会                  |
| (高陽光) (☆) 雇主信息            |                                                                                 |          |        |       |                       |
| ⑧ 账户管理                    | 04.15-05.15 <b>优才集聚开发区 百企千岗"职"等你——开发区2022年春季… 候园 置顶 网络</b><br>主办单位:聊城大学东昌学院     | 8613     | 636    | 775   | <b>已参</b> 会<br>查看参会进展 |
| ♡ 帮助中心                    |                                                                                 |          |        |       |                       |
|                           | 04.18-05.17 <b>全员聚力促就业 职场扬帆向未来—滨州学院2022届春季网络 [读题] 置顶 网络</b><br>主办单位滨州学院         | 20814    | 614    | 1136  | 企业参会                  |
|                           | 04.20-05.20 "就选山东"2022年山东省高校毕业生省级集中招聘活动胶东 (後國) 晉[[] 网络]<br>主办单位:烟台高校就业联盟        | 51778    | 2707   | 1617  | 企业参会                  |

| <b>② 齐曾人才<sup>®</sup></b> | 齐鲁人才网   VIP会员 (371108)   李经理 >>>>>>>>>>>>>>>>>>>>>>>>>>>>>>>>>>> | 〕手机版 | û 通知(62) ⊖ 安全退出 |
|---------------------------|------------------------------------------------------------------|------|-----------------|
| ☆ 会员首页                    | 招聘会信息 校园活动                                                       |      |                 |
| 🔿 职位管理                    | 招聘类型 网络 现场                                                       |      |                 |
| Q 搜人才                     | 举办时间 今天 明天 本周 下周 往期 具体时间 📋                                       |      |                 |
|                           |                                                                  |      |                 |
| 校园招聘                      | <b>企业报名</b><br>"选择济南 共赢未来"驻济高校毕业生就业双选会暨山东建筑大学服务山东人才引进招聘会         | ×    |                 |
| ◎ RPO猎头服务                 |                                                                  |      |                 |

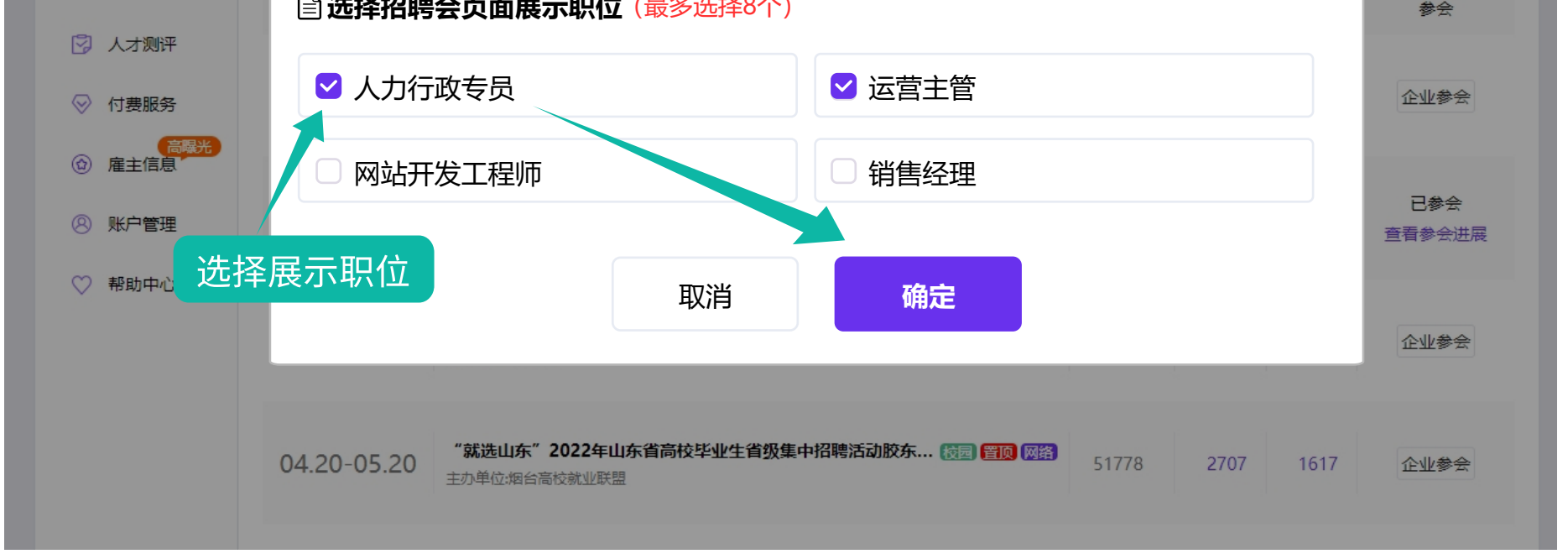

#### 2、未发布职位企业,需要先发布职位再报名参会。

新增职位 → 填写职位信息并发布 → 从校园招聘版块的招聘会列表中报名参会

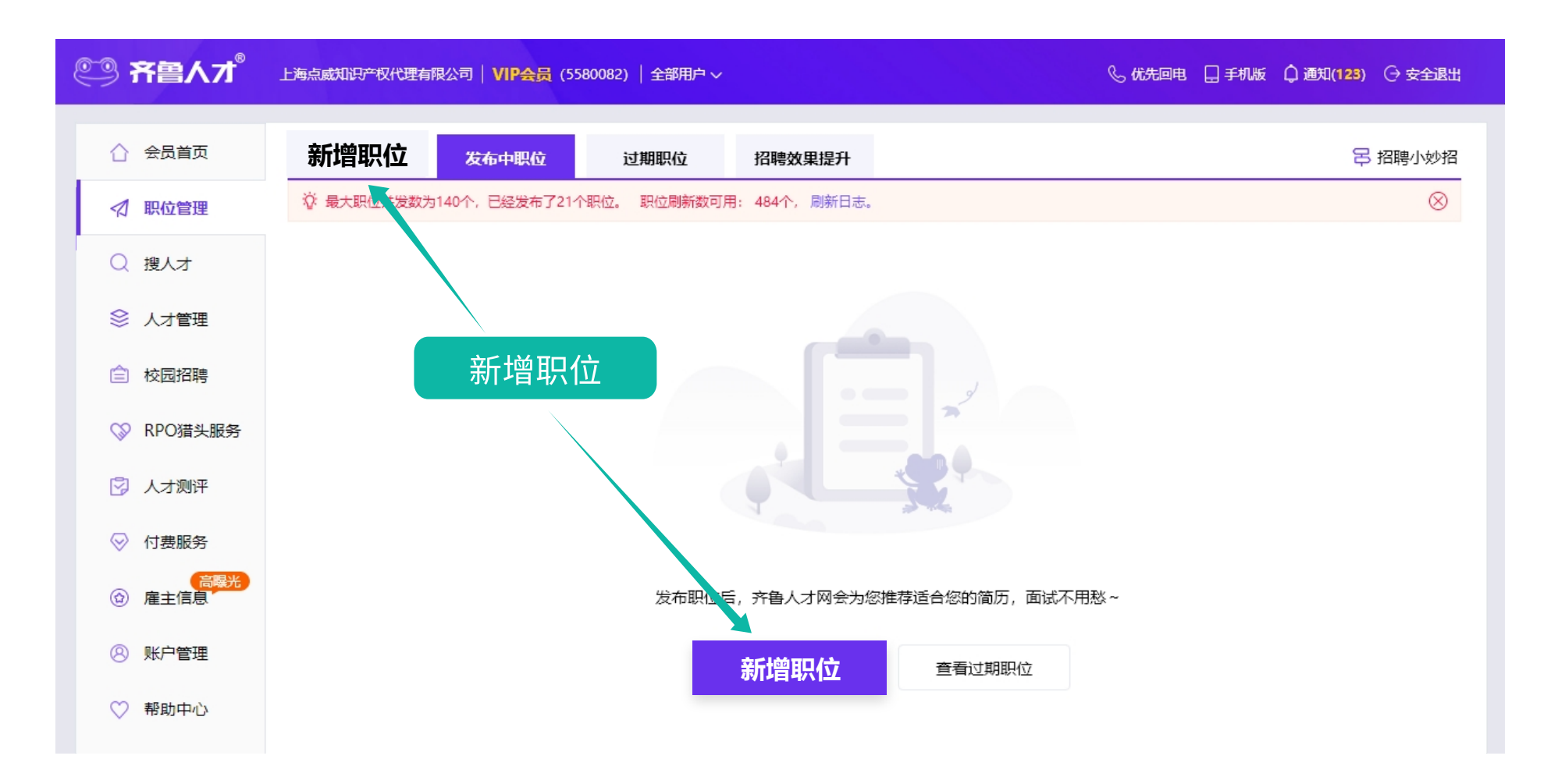

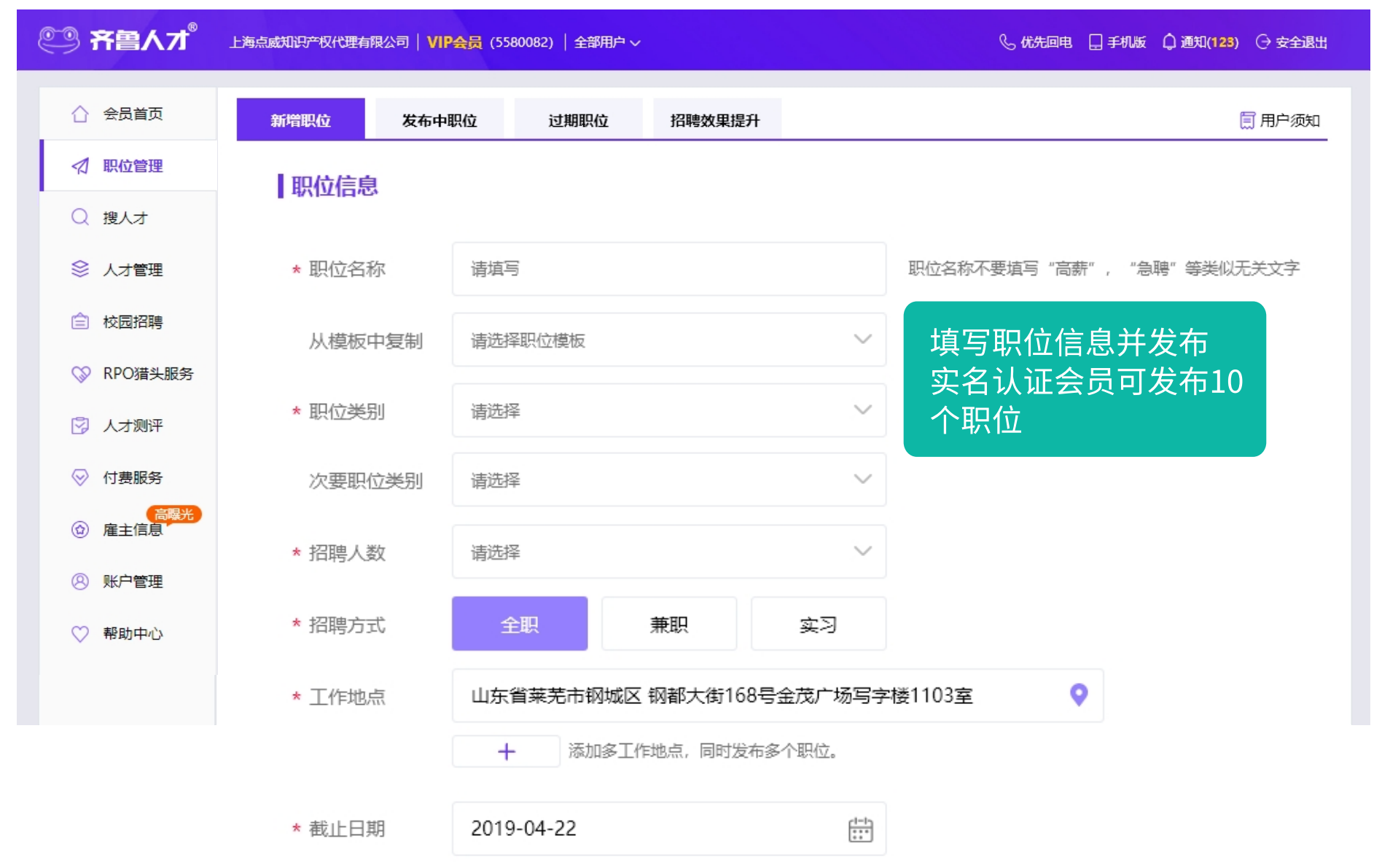

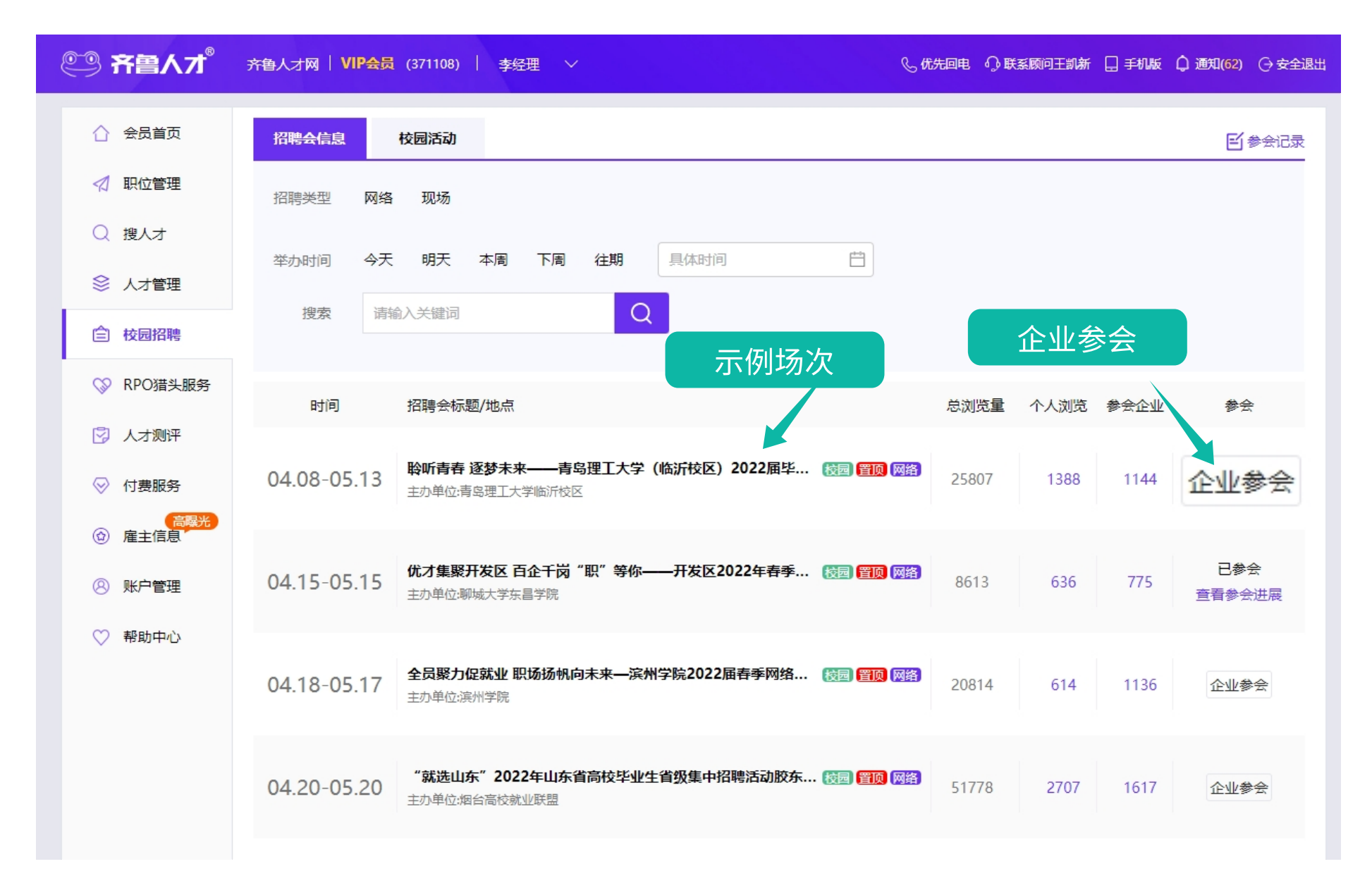

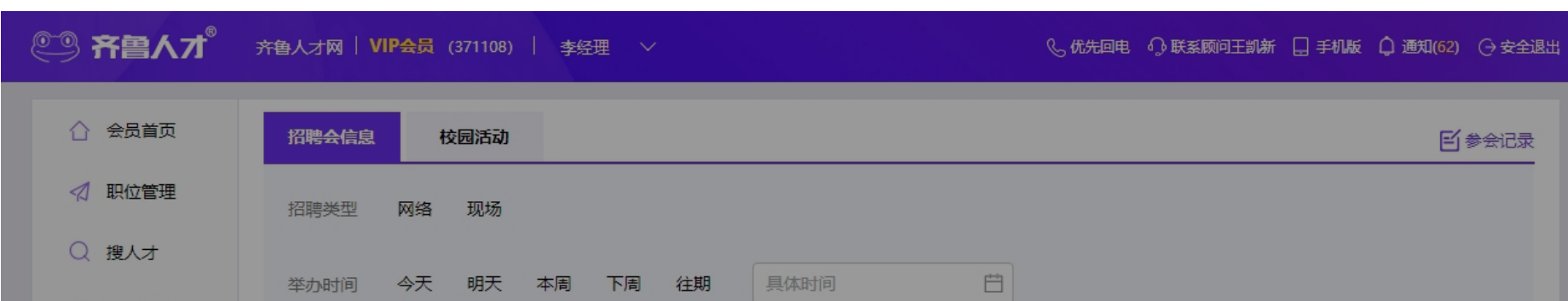

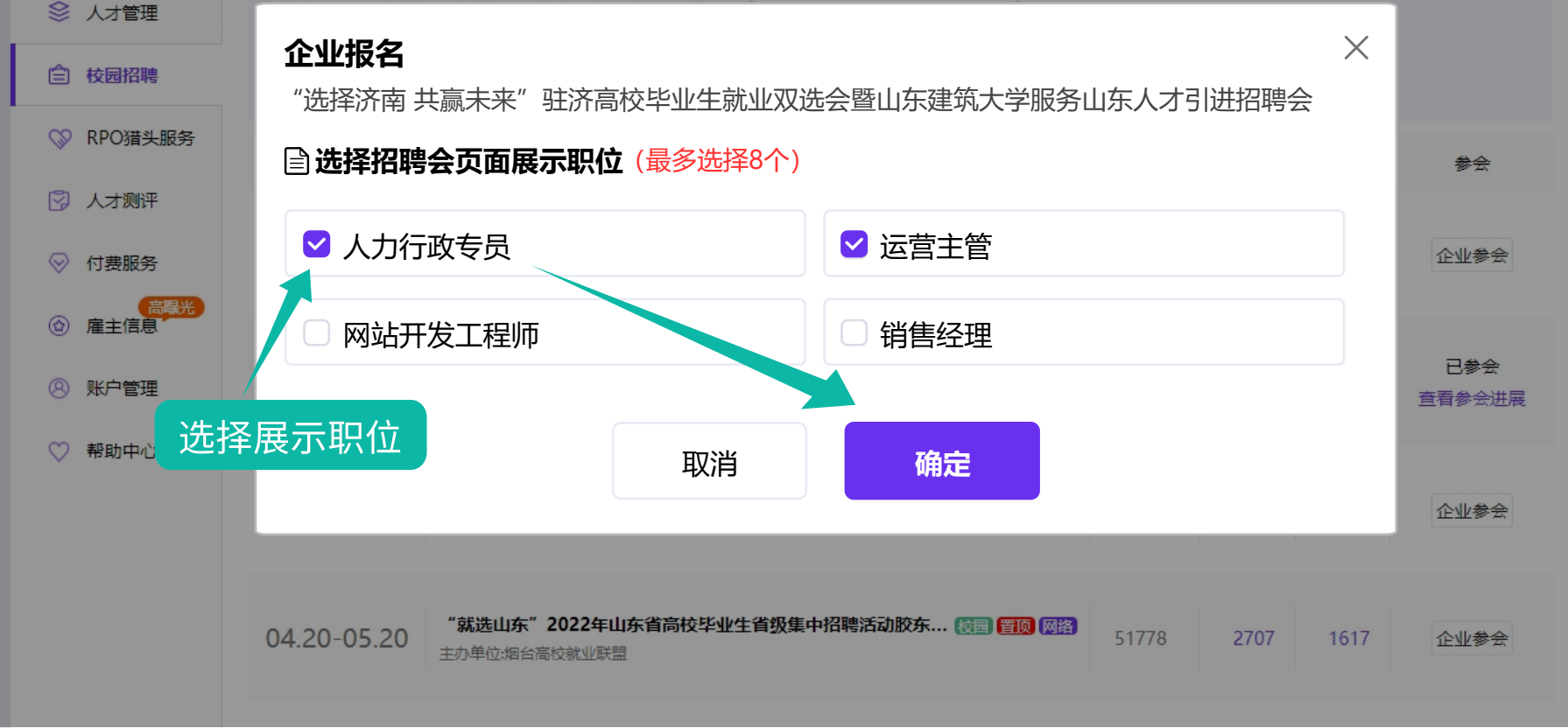

# > 无齐鲁人才招聘账号的企业

1、注册

电脑端打开以下链接填写企业信息并完成注册:

## https://www.qlrc.com/company/sys/register/

填写注册信息 → 填写企业信息 → 确认用户信息 → 企业认证

| eeeeeooo<br>www.qlrc.com 企业会员中心                                                                                                    |                                                                                                    |                                                                                                    | 首页   手机版   招聘热线: <b>400-626-5151</b>             |
|----------------------------------------------------------------------------------------------------|----------------------------------------------------------------------------------------------------|----------------------------------------------------------------------------------------------------|--------------------------------------------------|
|                                                                                                    | Adustan                                                                                                    |                                                                                                    |                                                  |
|                                                                                                    | 1日1171日前<br>* 企业全称 与公司营业执照一致的公司全称, 7                                                                                                    | 已有账号,立即登录<br>建议重复注册                                                                                                    |                                                  |
| 百强企业招聘合作伙伴                                                                                                    | * 姓名 姓名                                                                                                    |                                                                                                    |                                                  |
|                                                                                                    | * 手机号 请输入手机号,用于接收通知                                                                                                    |                                                                                                    |                                                  |
|                                                                                                    | * 验证码                                                                                                    | 获取验证码                                                                                                    |                                                  |
|                                                                                                    |                                                                                                    | - 分机号                                                                                                    |                                                  |
|                                                                                                    | *用户名网站登录使用, 6-20位字符                                                                                                    |                                                                                                    | <sub>覆盖山东</sub> 16地市<br>∞ 137 <b>月市区</b>         |
|                                                                                                    | * 密码 8-20位,必须包含数字和字母                                                                                                    | 填写注册信息                                                                                                    |                                                  |
|                                                                                                    | 我已阅读并接受用户协                                                                                                    |                                                                                                    |                                                  |
|                                                                                                    |                                                                                                    |                                                                                                    |                                                  |
|                                                                                                    | 限公司济南公司莱芜钢城办事处   信息不完整                                                                                                    | & 优先回电 &                                                                                                    | 联系顾问 🔛 手机版 🌔 通知(123) 🕞 安全退出                      |
|                                                                                                    |                                                                                                    |                                                                                                    |                                                  |
|                                                                                                    | 1 企业信息                                                                                                    | 2 用户信息                                                                                                    | <del>轻松开启</del><br>招聘之旅                          |
| * 企业全称 杭州中广物                                                                                                    | 业管理服务股份有限公司合肥分公司                                                                                                    |                                                                                                    |                                                  |
| * 所属行业 互联网/电音                                                                                                    | 子商务、人力资源                                                                                                    |                                                                                                    | (1) (1) (1) (1) (1) (1) (1) (1) (1) (1)          |
| * 企业规模 101-200人                                                                                                    |                                                                                                    |                                                                                                    |                                                  |
| * 企业地址 山东省济南                                                                                                    | 市历下区 > 钢都大街金茂广场银座写字楼                                                                                                    | 1楼 ♀                                                                                                    | <u>rew</u> LOGO                                  |
| 企业主页 www.qlrc.                                                                                                    | com                                                                                                    |                                                                                                    |                                                  |
| * 企业简介 万声信息产业<br>业基地正式将<br>服务产值120                                                                                                    | 2有限公司于2008年6月成立,注册资金壹亿元。2012年3月,公<br>3入运营。基地座落于山东省潍坊市国家高新技术产业开发区核心<br>2元,带动直接就业3-6万人。                                                                                                    | 司投资5.56亿元建设的全国规模大的呼叫中心综合服<br>地段,基地占地147亩,建设总投资5.56亿元,座席                                                                                                    | 务基地山东呼叫中心产<br>总规模10000座席,年                       |
| 该基地是国家<br>代、专业、现<br>运营区、商务                                                                                                    | %发改委扶持的山东省信息服务业重点项目,基地立足山东,面向<br>5保、温馨、便捷并富有资源弹性的综合性平台"为目标,打造国<br>5区、员工生活区三个功能区。                                                                                                    | 全国,服务世界,依照"国际研发社区"的标准和第<br>内外呼叫中心产业聚集地和呼叫中心人才培训基地。                                                                                                    | 游公园的理念,以"现<br>基地从布局上主要分为                         |
| 运营区包括吗<br>— 个7000平<br>该基地是国家                                                                                                    | 所叫中心座席区、IDC服务区、培训学校,该区有七座独立的5-75<br>米的二层平台相连,形成了人员工作过程中的5层活动形态空间,<br>定发改委扶持的山东省信息服务业重点项目,基地立足山东,面向                                                                                                    | 建筑组成,总面积70000平方米,单体面积6000—<br>满足人性化工作需要。<br>全国,服务世界,依照"国际研发社区"的标准和简                                                                                                    | 16000平方米。它们由<br>游务公园的理念,以"现                      |
| 代、专业、5<br>运营区、商务<br>运营区包括吗                                                                                                    | N保、温馨、便提开富有贫源;季性的综合性半台"为目标,打道国<br>S区、员工生活区三个功能区。<br>F叫中心座席区、IDC服务区、培训学校,该区有七座独立的5-7月                                                                                                    |                                                                                                    | 基地从布局上主要分为                                       |
|                                                                                                    |                                                                                                    |                                                                                                    | 800/3000                                         |
|                                                                                                    | 下一步                                                                                                    |                                                                                                    |                                                  |
|                                                                                                    | 限公司济南公司莱芜铜城办事处   <mark>信息不完整</mark>                                                                                                    | <b>&amp; 优先回电</b> &                                                                                                    | 联系成词 🗍 手机版 🗘 通知(123) 🕀 安全退出                      |
|                                                                                                    |                                                                                                    |                                                                                                    |                                                  |
|                                                                                                    |                                                                                                    |                                                                                                    |                                                  |
| 田白信自(联系信息不对求                                                                                                    | 1 企业信息                                                                                                    | 2 用户信息                                                                                                    |                                                  |
| <b>用户信息</b> (联展偏息不对求明                                                                                                    | ① 企业信息                                                                                                    | 2 用户信息                                                                                                    |                                                  |
| <b>用户信息</b> (联系信息不对求<br>头像                                                                                                    | 1 企业信息<br>(1) 企业信息<br>(1) (1) (1) (1) (1) (1) (1) (1) (1) (1)                                                                                                    | 2 用户信息<br>请选择/必选                                                                                                    |                                                  |
| <b>用户信息</b> (联展信息不对求<br>头像<br>* 姓名                                                                                                    | <ol> <li>企业信息</li> <li>() 企业信息</li> <li>() 資金</li> <li>() 資金</li> <li>() 資金</li> <li>() 資金</li> <li>() 資金</li> <li>() 資金</li> <li>() 資金</li> <li>() 資金</li> <li>() 資金</li> <li>() 資金</li> </ol>                                                                                                    | 2 用户信息<br>请选择/必选<br>男女                                                                                                    | 経験开創<br>招助之旅                                     |
| <b>用户信息</b> (联展信息不对求<br>头像<br>* 姓名<br>* 手机号<br>* 邮箱                                                                                                    | <ul> <li>企业信息</li> <li>(副金山信息</li> <li>(副金元, 清放心填写)</li> <li>(副金五上传)</li> <li>(副金五上传)</li> <li>(副金五上信)</li> <li>(副金五上传)</li> <li>(副金五上传)</li> <li>(圖金五上传)</li></ul>                                                                                                    | 2 用户信息<br>请选择/必选<br>男 女                                                                                                    |                                                  |
| 用户信息 (联系信息不对求目         头像         * 姓名         * 手机号         * 邮箱         部门                                                                                                    | <ol> <li>企业信息</li> <li>3.3.3.3.3.3.3.3.3.3.3.3.3.3.3.3.3.3.3.</li></ol>                                                                                                    | 2 用户信息<br>请选择/必选<br>男女                                                                                                    |                                                  |
| 用户信息 (联展信息不对求起         头像         * 姓名         * 手机号         都箱         部门         职务                                                                                                    | ① 企业信息                                                                                                    | 2 用户信息<br>请选择/必选<br>男女                                                                                                    |                                                  |
| 用户信息 (联系信息不对求起         头像         * 姓名         * 月机号         * 町箱         部门         职务         固定电话                                                                                                    | <ul> <li>① 企业信息</li> <li>四書公开、演放心填写)</li> <li>③ 点击上传</li> <li>③ 小球照音公开</li> <li>18610826554</li> <li>○ 对求职音公开</li> <li>568447992@qq.com</li> <li>送填</li> <li>送填</li> <li>送填</li> <li>三 一 电话 - 分机号 ☑ 对求职音公开</li> </ul>                                                                                                    | <ul> <li>2 用户信息</li> <li>请选择/必选</li> <li>男女</li> </ul>                                                                                                    |                                                  |
| 用户信息 (联系信息不对求知         失像         * 姓名         * 日和号         部箱         部门         取务         固定电话         欲信                                                                                                    | <ul> <li>① 企业信息</li> <li>□ 森山信息</li> <li>□ 森太小信息</li> <li>□ 森太小(東京)</li> <li>○ 永太宗県舎公开</li> <li>18610826554</li> <li>□ 秋水明舎公开</li> <li>18610826554</li> <li>□ 秋水明舎公开</li> <li>568447992@qq.com</li> <li>送媒</li> <li>□ 云小弓 ○ 秋水明舎公开</li> <li>送媒</li> <li>□ 玉山(古)</li> <li>○ 秋水明舎公子</li> <li>□ 法</li> </ul>                                                                                                    | ···· 2 用户信息<br>请选择/必选<br>男女                                                                                                    |                                                  |
| 用户信息 (联展信息不对求]<br>头像 * 姓名 * 月1日 第1日 第1日                                                                                                    | <ul> <li>① 企业信息</li> <li>□ 本対応現写)</li> <li>③ 点击上传</li> <li>③ 小球現音公开</li> <li>18610826554</li> <li>□ 水球現音公开</li> <li>18610826554</li> <li>□ 水球現音公开</li> <li>568447992@qq.com</li> <li>送填</li> <li>送填</li> <li>送填</li> <li>送填</li> <li>送填</li> <li>送填</li> </ul>                                                                                                    |                                                                                                    |                                                  |
| 用户信息 (联系信息不对求)<br>头像 ・ 姓名 ・ 手机号 ・ 邮箱 部门 取务 固定电话 QQ 账号设置 邮件订例                                                                                                    | <ul> <li>① 企业信息</li> <li>□ 公业信息</li> <li>□ 不对求明者公开</li> <li>□ 小姚晓</li> <li>□ 不对求明者公开</li> <li>18610826554</li> <li>□ 对求明者公开</li> <li>568447992@qq.com</li> <li>送填</li> <li>□ □ ○ 如号</li> <li>□ □ ○ 如果者公子</li> <li>□ □ ○ □ ○ □ □ ○ □ ○ □ ○ □ ○ □ ○ □ ○ □ ○</li></ul>                                                                                                    |                                                                                                    |                                                  |
| 用户信息 (联系信息不对地) 头像 ・ 姓名 ・ 手机号 ・ 邮箱 部门 取务 回定电话 QQ 【账号设置 邮件订阅                                                                                                    | ① 企业信息     ①     ③    □    □                                                                                                    |                                                                                                    | Register                                         |
| 用户信息       (联系信息不过来)         头像          火像          * 姓名          * 千机号          * 邮箱       部门         節兄       一次         回定电活       (次信         QQ          「账号设置          邮件订阅          第          二、二、二、二、二、二、二、二、二、二、二、二、二、二、二、二、二、二、二、                                                                                                    | C 业信息     C 业信息     C 业信息     C 业信息     C 业 信息     C 业 信息     C 本 単 信息     C ー 気     C ー 気     C ー |                                                                                                    |                                                  |
| 用户信息 (联展信息不对地)<br>头像 ・ 姓名 ・ 日本日 ・ 田培 部门 部分 回定电话 微信 QQ 【账号设置 邮件订页 每天 周一到周五, 汇会通可算 短信订阅 短信订阅 ※ 接收系统短信通知                                                                                                    | ① 企业信息     □ 不对求职者公开     ③ 点击上传     ③ 点击上传     ③ 点击上传     ③ 点击上传     ③ 点击上传     ③ 点击上传     ③ 承求职者公开     18610826554                                                                                                    | <ul> <li>夏女</li> <li>夏女</li> </ul>                                                                                                    |                                                  |
| 用户信息 (联系信息不对如<br>头像<br>・ 姓名<br>・ 近名<br>・ 部箱<br>部<br>日<br>一<br>昭<br>日<br>定电活<br>(<br>位信<br>QQ 「<br>联号设置<br>超件订阅 「<br>联号设置 正 正 正 正 二 近 三 三 三 二 三 三 三 三 三 三 三 三 三 三 三 三 三 三 三 三 三 三 三 三 三 三 三 三 三 三 二 二 二 二 二 二 二 二 二 二 二 二 二 二 二 二 二 二 二 二 二 二 二 二 二 二 二 二 二 二 二 二 二 二 二 二 二 二 二 二 二 二 二 二 二 二 二 二 二 二 二 二 二 二 二 二 二 二 二 二 二 二 二 二 二 二 二 二 二 二 二 二 二 二 二 二 二 二 二 二 二 二 二 二 二 二 二 二 二 二 二 二 二 二 二 二 二 二 二 二 二 二 二 二 二 二 二 二 二 二 二 二 二 二 二 二 二 二 二 二 二 二 二 二 二 二 二 二 二 二 <p二< p=""> 二 二 <p二< p=""> <p二< p=""> 二 <p二< p=""> 二 <p二< p=""> 二 二 二 二 二 二 二 二 二 二 二 二 二 二 二 二 二 二 二 二 二 二 二 二 二 二 二 二 二 二 二 二 <p二< p=""> 二 二 <p二< p=""> <p二< p=""> <p二< p=""> <p二< p=""> <p二< p=""> <p二< p=""> <p二< p=""> <p二< p=""> &lt;</p二<></p二<></p二<></p二<></p二<></p二<></p二<></p二<></p二<></p二<></p二<></p二<></p二<></p二<>                                                                                                    | C     C    | <ul> <li>(2)用户信息</li> <li>(第选择/必选)</li> <li>(第)支</li> <li>(第)支</li> <li>(第)方(1)</li> <li>(第)方(1)</li> <li>(1)</li> <li>(1)</li> <li>(1)</li> <li>(1)</li> <li>(1)</li> <li>(1)</li> <li>(1)</li> <li>(1)</li> <li>(1)</li></ul>                                                                                                    | Restriction         Examination         Standard |
| 用户信息 (联系信息不对求知<br>失像<br>・ 姓名<br>・ 近名<br>・ 新昭<br>部门<br>取务<br>固定电活<br>成信<br>QQ 【联号设置 第44订例 第45日の 第44订例 第44订例 第44100 第44100                                                                                                    | ① 企业信息     ①     ③    □ 不对求职者公开     ③    ③    □ 不对求职者公开     ③    ③    ③    □ 不对求职者公开     18610826554    □    □    □                                                                                                    | <ul> <li>2 用户信息</li> <li>薄选择/必选</li> <li>男 女</li> </ul>                                                                                                    |                                                  |
| 用户信息(联系信息不对如<br>头像 <ul> <li>・ 姓名</li> <li>・ 手机号</li> <li>・ 邮箱</li> <li>総门</li> <li>取务</li> <li>固定电话</li> <li>(政信</li> <li>QQ</li> </ul> 「账号设置 邮件订阅 「案日 可用 「定通通知 正定通知 正定通知 近回 定 正 正 正 正 正 正 正 正 正 正 正 正 正 正 正 正 正 正 正 正 正 正 正 正 正 正 二 二<                                                                                                    |                                                                                                    | <ul> <li>○ 用户信息</li> <li>□ 請法務/必法</li> <li>□ 男 女</li> <li>□ ○ ○ ○ ○ ○ ○ ○ ○ ○ ○ ○ ○ ○ ○ ○ ○ ○ ○ ○</li></ul>                                                                                                    |                                                  |
| 用户信息 (联系信息不对如<br>头像<br>・ 姓名<br>・ 日初号<br>・ 部箱<br>部门<br>取务<br>面定电话<br>微信<br>QQ 第日公司 第日公司 第日公                                                                                                    |                                                                                                    | <ul> <li>二 2 用户信息</li> <li>请选择/必选</li> <li>男 女</li> <li>第 女</li> </ul>                                                                                                    |                                                  |
| 用户信息(联系信息不过机<br>头像 <ul> <li>・ 妊名</li> <li>・ 手机号</li> <li>・ 邮箱</li> <li>部1</li> <li>取务</li> <li>固定电话</li> <li>成信</li> <li>QQ</li> </ul> 第号设置 第日一到周五、<br>近党通知3 近党通知3 近党通知3 近党通知3 近党通知3 近常近天郎名(古)の 第次系统任信通知 第次系统任信通知                                                                                                    | <ul> <li>① 企业信息</li> <li>□ 企业信息</li> <li>□ 本对求职会公开</li> <li>□ 外获联会公开</li> <li>□ 外获职会公开</li> <li>□ S68447992@qq.com</li> <li>□ 送媒</li> <li>□ 送媒</li> <li>□ 医雪 - 电话 - 分积号 ○ 对求职会公开</li> <li>□ 法項</li> <li>□ 一封、</li> <li>□ ● 中话 - 分积号 ○ 对求职会公开</li> <li>□ ○ ○ ○ ○ ○ ○ ○ ○ ○ ○ ○ ○ ○ ○ ○ ○ ○ ○ ○</li></ul>                                                                                                    | <ul> <li>一 2 用户信息</li> <li>- 一 次送</li> <li>- 一 介方送</li> <li>- 一 介方送</li> <li>- 一 介方送</li> <li>- 一 介方送</li> <li>- 一 介方送</li> <li>- 一 介方</li> <li>- 一 介方</li> &lt;</ul> |                                                  |
| 用户信息 (第天信息下对地)<br>头像 <ul> <li>・ 姓名</li> <li>・ 月初号</li> <li>・ 郎箱</li> <li>部门</li> <li>印子</li> <li>回定电话</li> <li>一 成信</li> <li>QQ</li> </ul> 「緊号设置 前件订列 「「二 空道知道 5日に「「「 第政系统短信道知 「二 二 二 二 二 二 二 二 二 二 二 二 二 二 二 二 二 二 二                                                                                                     | <ul> <li>① 企业信息</li> <li>○ 小村求明書公开</li> <li>○ 小村求明書公开</li> <li>○ 小村求明書公开</li> <li>○ おけ求明書公开</li> <li>○ おけ求明書公开</li> <li>○ おけ求明書公开</li> <li>○ ○ 日本</li> <li>○ ○ 小丁求明書公开</li> <li>○ ○ ○ ○ ○ ○ ○ ○ ○ ○ ○ ○ ○ ○ ○ ○ ○ ○ ○</li></ul>                                                                                                    | <ul> <li>四、 一、 一、 一、 一、 一、 一、 一、 一、 一、 一、 一、 一、 一、</li></ul>                                                                                                    |                                                  |
| 用户信息 (第長信息不过れ<br>头像<br>・ 姓名<br>・ 年利号<br>・ 邮箱<br>部门<br>明务<br>回定电话<br>成信<br>QQ 第号位置 報件订列<br>原子、<br>同一到周五,<br>『 亡き通知] 第代前订列 第代前订列 第代前订列 ※ 予留人了 <sup>®</sup> 上も点知识のでなれます                                                                                                    | ① 企业信息     ①     ① 企业信息     ①     ①     ①     ①     ①     ①     ①     ①     ①     ①     ①     ①     ①     ①     ①     ①     ①     ①     ①     ①     ①     ①     ①     ①     ①     ①     ①     ①     ①     ①     ①     ①     ①     ①     ①     ①     ①      ①      ①      ①      ①      ①      ①      ①      ①      ①      ①      ①      ①      ①      ①      ①      ①      ①      ①      ①      ①      ①      ①      ①      ①      ①      ①      ①      ①      ①      ①      ①      ①      ①      ①      ①      ①      ①      ①      ①      ①      ①      ①      ①      ①      ①      ①      ①      ①      ①      ①      ①      ①      ①      ①      ①      ①      ①      ①      ①      ①      ①      ①      ①      ①      ①      ①      ①      ①      ①      ①      ①      ①      ①      ①      ①      ①      ①      ①      ①      ①      ①      ①      ①      ①      ①      ①      ①      ①      ①      ①      ①      ①       ①       ①       ①        ①       ①        ①         ①                                                                                                    |                                                                                                    |                                                  |
| 用户信息 (東京兵章不对地)<br>头像 <ul> <li>・ 姓名</li> <li>・ ずれ号</li> <li>・ 郎箱</li> <li>部7</li> <li>田子</li> <li>岡子</li> <li>岡子</li> <li>岡子</li> <li>岡子</li> <li>岡子</li> <li>一 田子</li> <li>一 田子</li> <li>一 田子</li> <li>一 田子</li> <li>一 田子</li> <li>一 田子</li> <li>一 田子(田子)</li> <li>一 田子(田子)</li> <li>一 田子(田子)</li> <li>一 田子(田子)</li> <li>一 田子(田田)</li> <li>一 田子(田田)</li> <li>一 田子(田田)</li> <li>一 田子(田田)</li> <li>一 田子(田田)</li> <li>一 田子(田田)</li> <li>一 田子(田田)</li> <li>一 田子(田田)</li> <li>一 田子(田田)</li> <li>一 田子(田田)</li> <li>一 田子(田田)</li> <li>一 田子(田田)</li> <li>一 田子(田田)</li> <li>一 田子(田田)</li> <li>一 田子(田田)</li> <li>一 田子(田)</li> <li>一 田子(田)<th>① 企业信息<br/>Re公开. 请放心病可)<br/>③ 点击上传<br/>孙翊骁     ① 不对求联展全公开<br/>18610826554 ③ 对求联会公开<br/>568447992@qq.com<br/>送頻<br/>运<br/>区号 - 电话 - 分机号 ② 对求联会公开<br/>选<br/>选<br/>运<br/>可以     可以     可以</th><th></th><th></th></li></ul> | ① 企业信息<br>Re公开. 请放心病可)<br>③ 点击上传<br>孙翊骁     ① 不对求联展全公开<br>18610826554 ③ 对求联会公开<br>568447992@qq.com<br>送頻<br>运<br>区号 - 电话 - 分机号 ② 对求联会公开<br>选<br>选<br>运<br>可以     可以                                   |                                                                                                    |                                                  |
| 用户信息 (秋天成年不过44<br>久像<br>・ 辻名<br>・ 町町<br>一<br>町子<br>町子<br>町子<br>町子<br>町子<br>町子<br>町子<br>町子<br>町子<br>丁<br>二 仕一町町<br>・<br>「大一二<br>「田戸信町                                                                                                    | <ul> <li>① 企业信息</li> </ul> Pre>公开、黄故心体写) ① 点击上传 》 小孩联告公开 18610826554 ① 对求联告公开 568447992@qq.com 送端 C号 - 电话 - 分化号 ② 对求联告公开 这端 C号 - 电话 - 分化号 ② 对求联告公开 送端 正一步 C号 - 电话 - 分化号 ② 对求联告公开 文法 在每周的周一发送一个 见妙的邮稿, ② 仁史步 C 包防在公司基基联动手处 / 信息不完整 C 企业信息 C 企业信息 C 企业信息 C 企业信息 C 企业信息 C 企业信息 C 企业信息                                                                                                    | ▲ ② 用户信息                                                                                                    |                                                  |
| 用户信息 (秋田県本下はお)<br>失像 <ul> <li>・姓名</li> <li>・手机号</li> <li>・節箱</li> <li>部门</li> <li>取号</li> <li>固定电话</li> <li>成信</li> <li>QQ</li> <li>「知号设置</li> <li>劇件は丁利</li> <li>「東大氏の空間通知</li> </ul> ※信訂7時 ※信言7時 ※依系统医管通知 》 接收系统医管通知 》 接收系统医管通知                                                                                                    |                                                                                                    | 中、 2 用户信息                                                                                                    |                                                  |
| 用户信息 (現民法称不过対<br>失像<br>・妊名<br>・妊名<br>・手机号<br>・節箱<br>総门<br>取号<br>面定电话<br>成信<br>の<br>の<br>「緊号设置<br>加付订例<br>「<br>「<br>第一到現五,<br>ご 55週33<br>記(15週33) ○ 許書人プ <sup>®</sup> 上を点式300年文化は本<br>「<br>用户信息 下書人プ <sup>®</sup> 上を点式300年文化は本<br>」                                                                                                    |                                                                                                    | 中で、<br>文書<br>一、<br>一、<br>一、<br>一、<br>一、<br>一、<br>一、<br>一、<br>一、<br>一、                                                                                                    |                                                  |

## 2、认证

选择认证方式 → 选择打款方式 → 填写对公账号 → 等待打款 → 填写打款 金额 → 完成认证

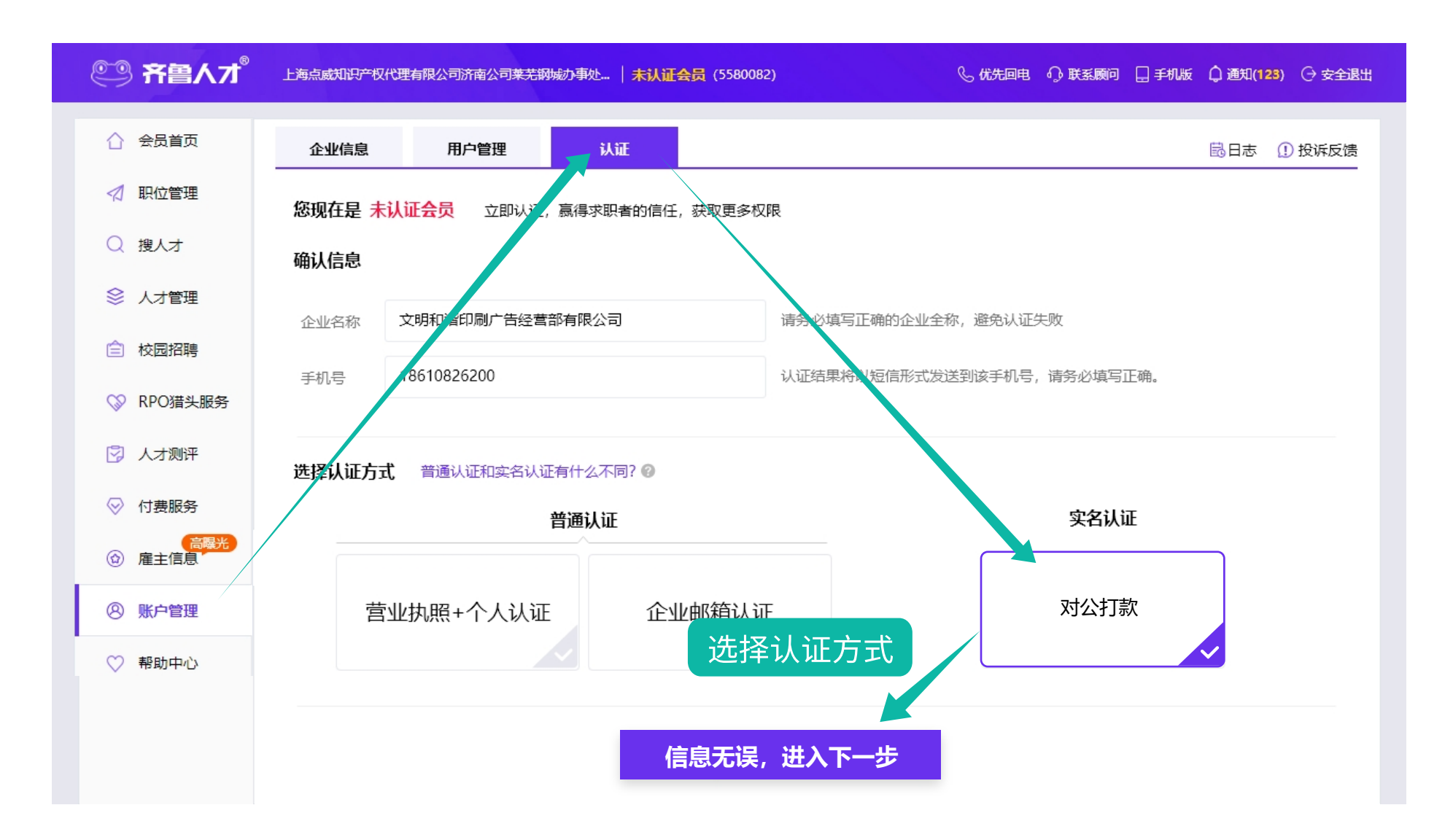

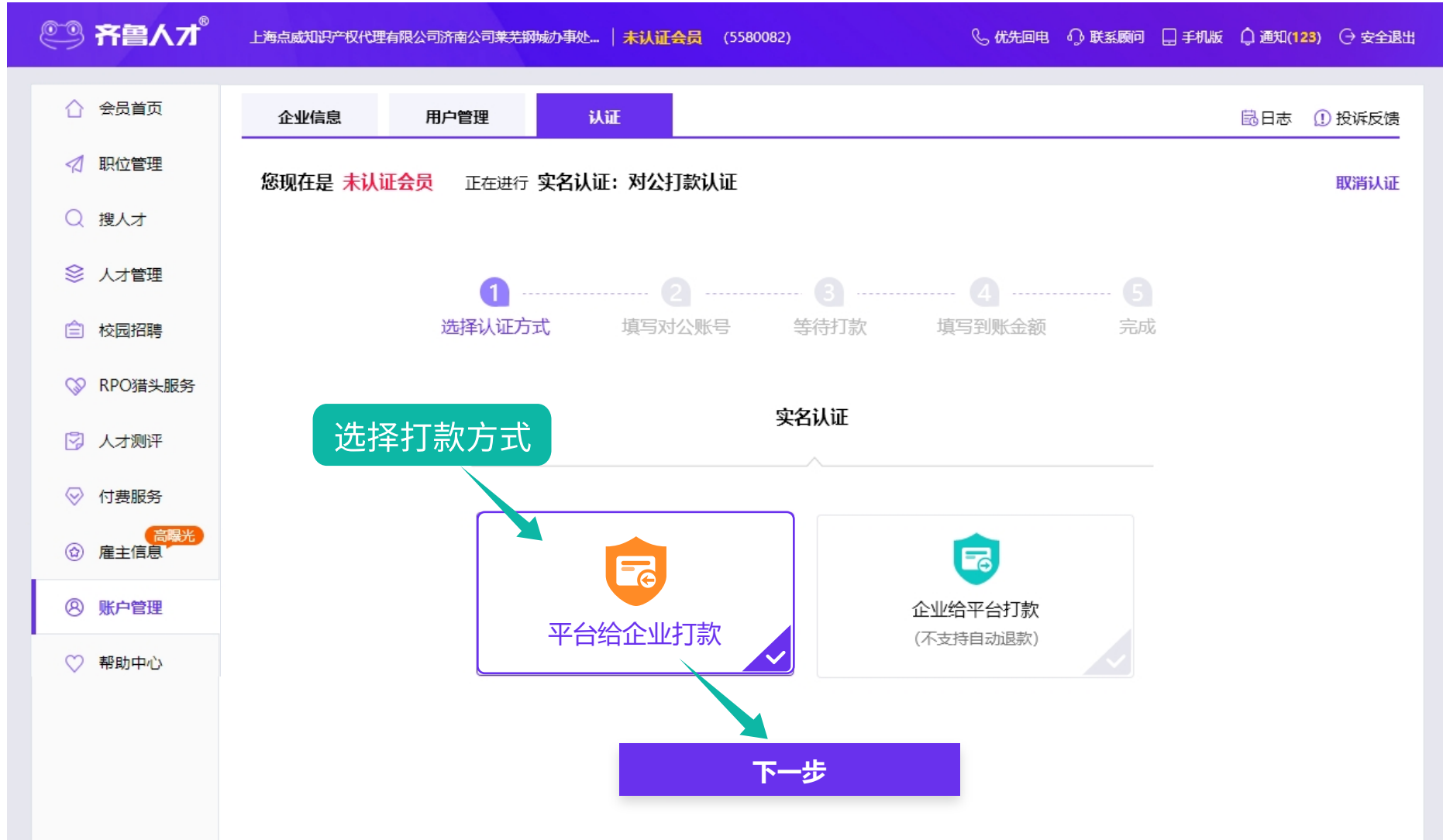

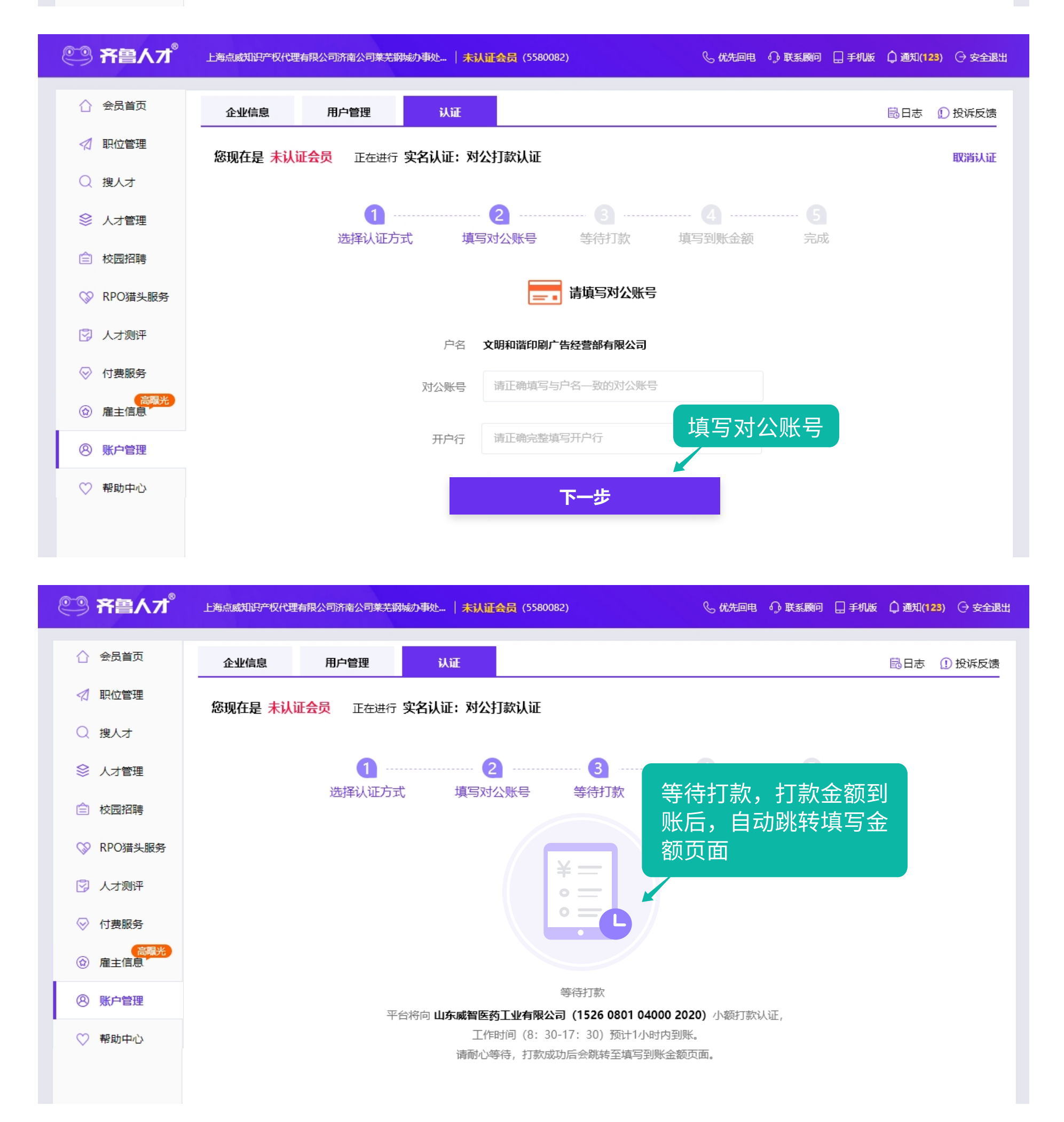

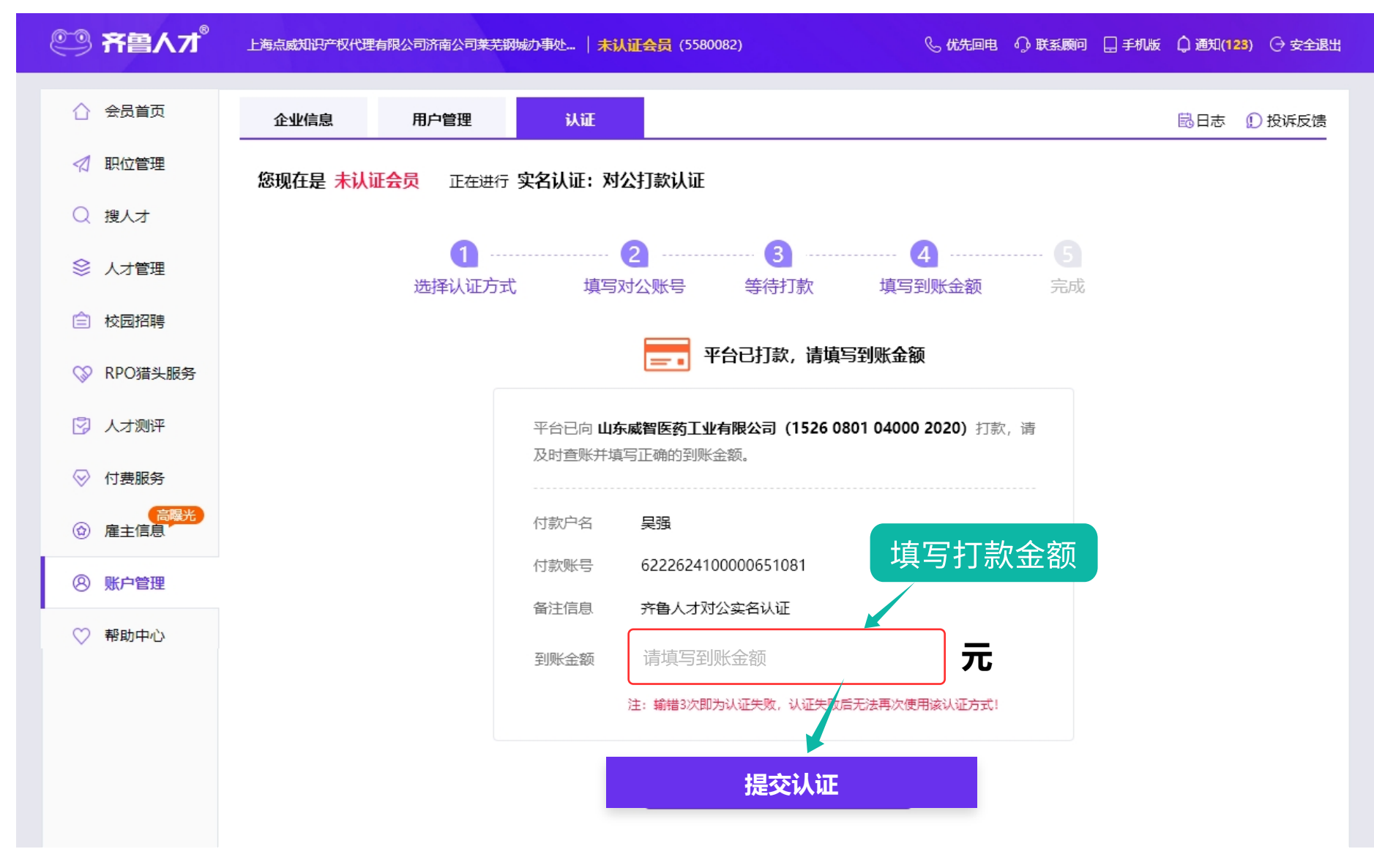

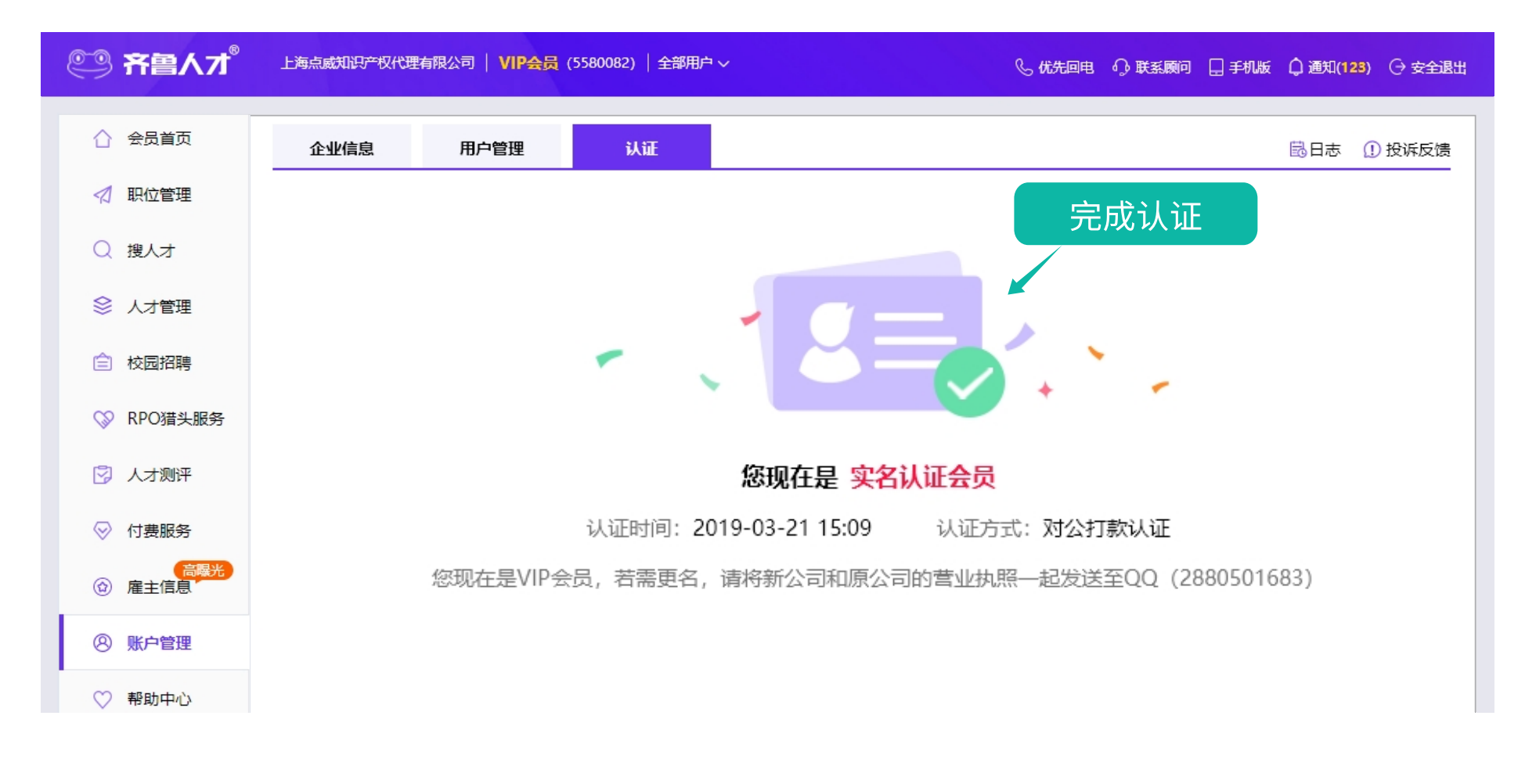

## 3、发布职位

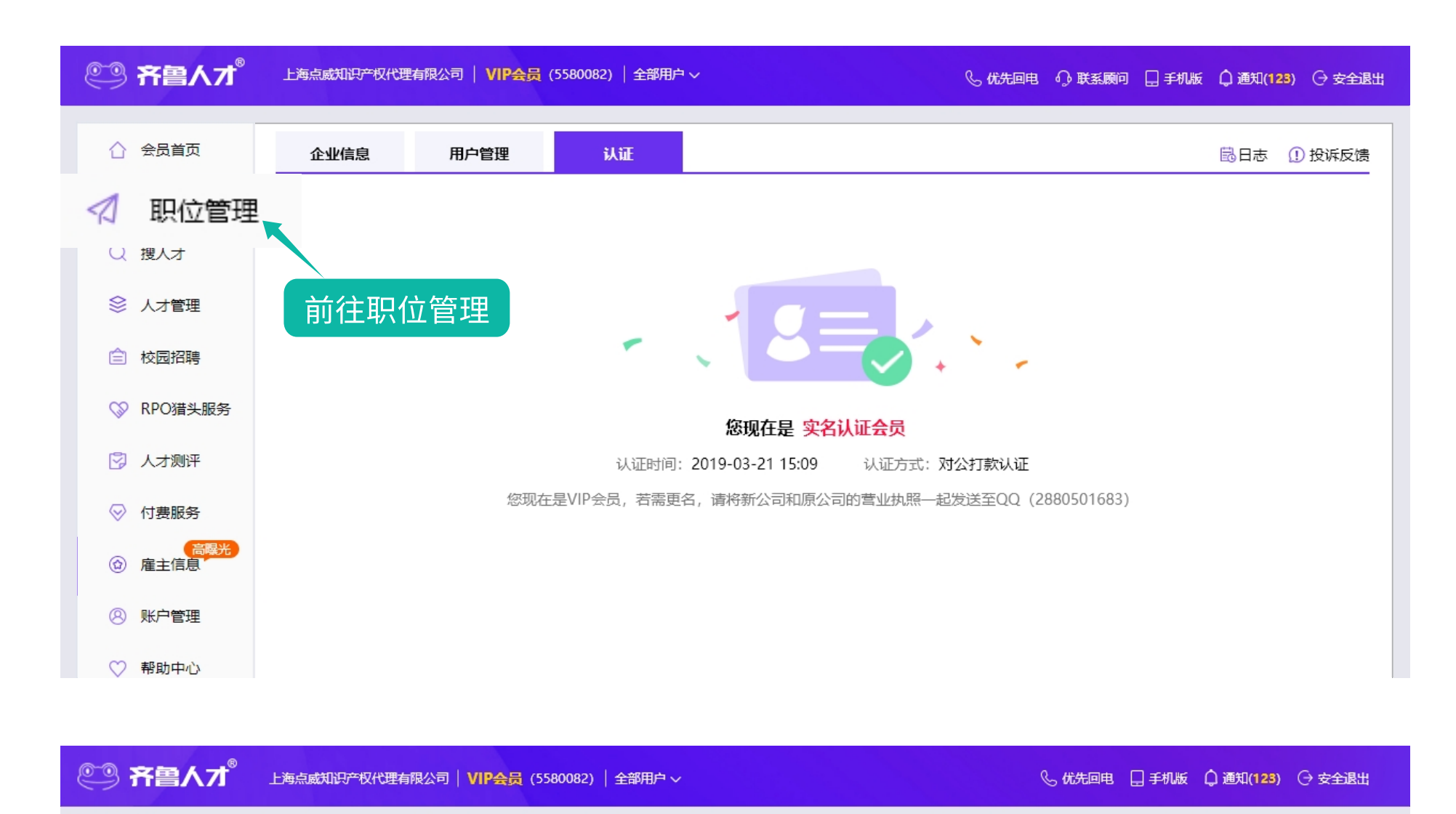

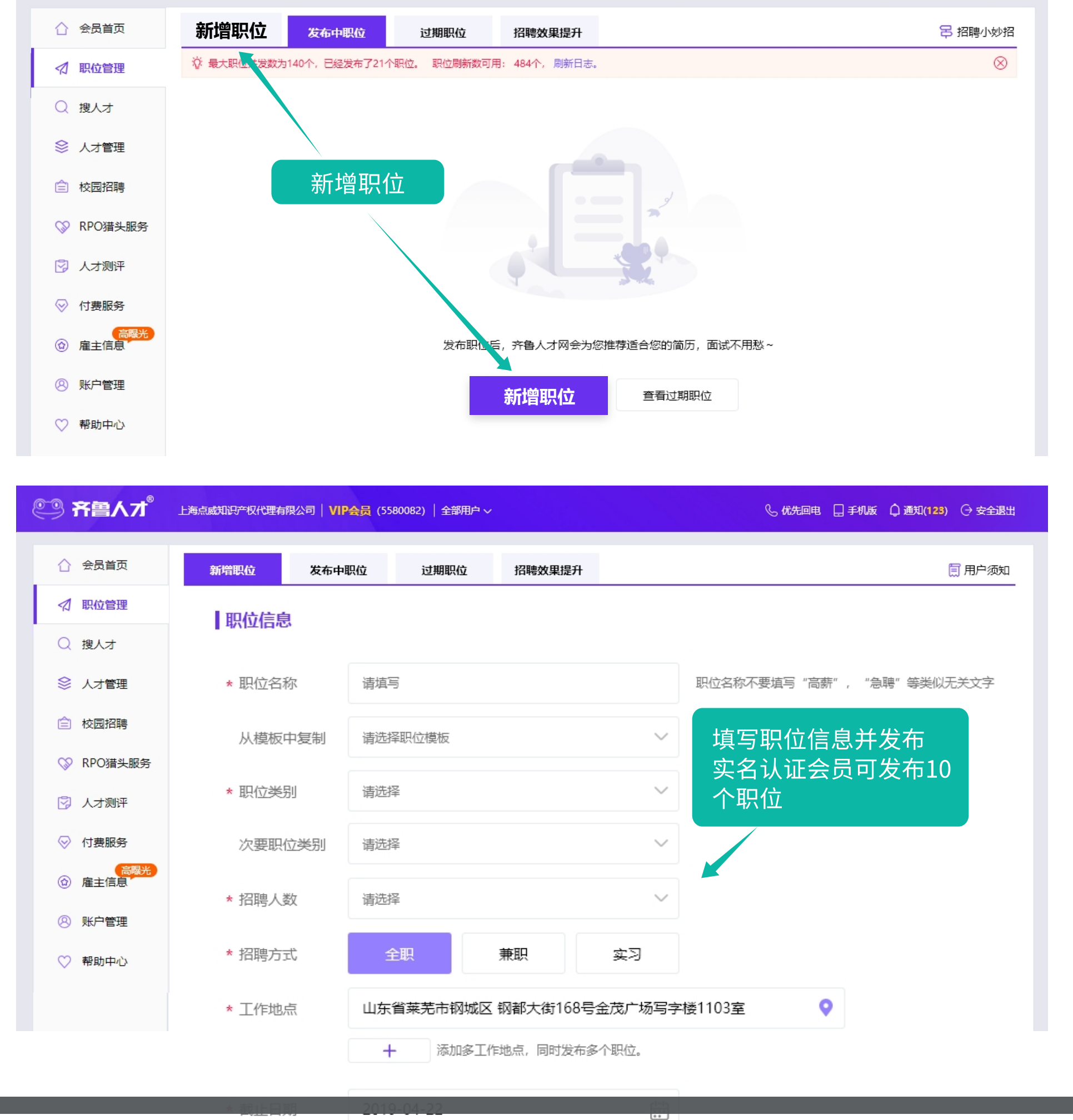

### 4、报名招聘会

职位发布后,从校园招聘版块的招聘会列表中找到对应场次,报名参会。 点击"企业参会"按钮 → 选择招聘会页面展示职位 → 报名成功

| <b>② 齐鲁人才<sup>®</sup></b> | 齐鲁人才网 │ VIP会员 (371108) │ 李经理 ∨ 🧠                      | 优先回电 🕠 联系顾问王凯新 🗍 手机版 🗘 通知(62) 🕞 安全退出 |
|---------------------------|-------------------------------------------------------|--------------------------------------|
| ☆ 会员首页                    | 招聘会信息 校园活动                                            | 日参会记录                                |
| 🛛 职位管理                    | 招聘类型 网络 现场                                            |                                      |
| Q 搜人才                     | 举办时间 今天 明天 本周 下周 往期 具体时间 📋                            |                                      |
| ◎ 人才管理                    | 搜索 请输入关键词                                             |                                      |
| 校园招聘                      | 示例场次                                                  | 企业参会                                 |
| ◎ RPO猎头服务                 | 时间 招聘会标题/地点                                           | 总浏览量 个人浏览 参会企业 参会                    |
| 😨 人才测评                    |                                                       |                                      |
|                           | 04.08-05.13 主办单位:青岛理工大学临沂校区                           | 25807 1388 1144 企业参会                 |
| ◎ 雇主信息                    | ○4 1 5 ○5 1 5 优才集聚开发区 百企千岗"职"等你——开发区2022年春季… 陵園 置顶 网络 | 日 2012 - 1215 - 12参会                 |
| ⑧ 账户管理                    | 04.15-05.15<br>主办单位:聊城大学东昌学院                          | 8013 030 //5 查看参会进展                  |
| ◇ 帮助中心                    | 04 18.05 17 全员聚力促就业 职场扬帆向未来—滨州学院2022届春季网络 [祾园] 晉國] 网络 | 20014 614 1126                       |
|                           | 54.10 55.17 主办单位:演州学院                                 |                                      |
|                           | 04 20-05 20 "就选山东"2022年山东省高校毕业生省级集中招聘活动胶东 滚圆 留风 网络    | 51778 2707 1617 企业参会                 |
|                           | 主办单位:烟台高校就业联盟                                         |                                      |

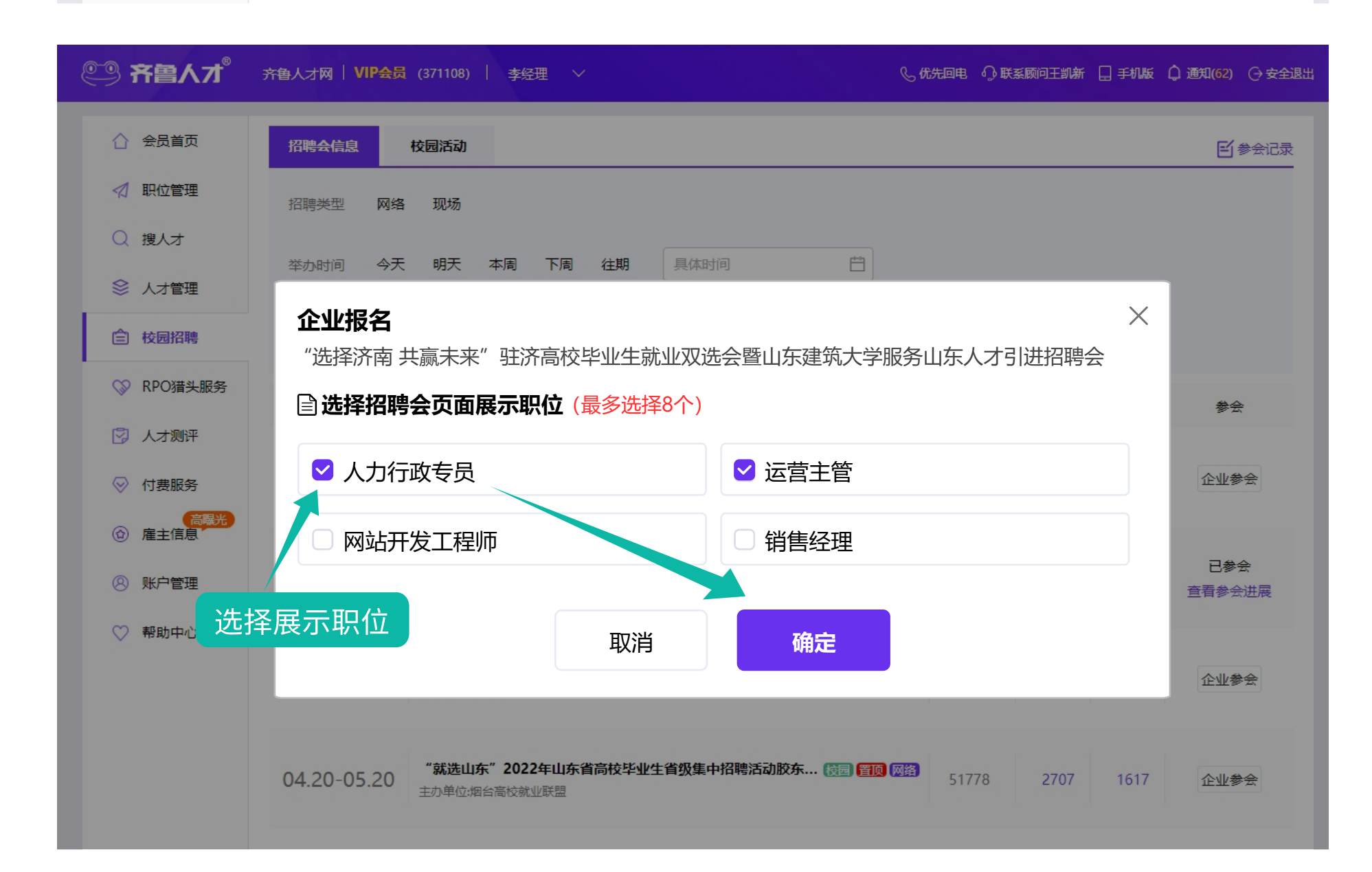